# **E-FILING**

OF

# RETURN

FOR

VAT

# USER

# MANUAL

#### Online Filing of Returns

Thanks for accessing the website of the Directorate of Commercial Taxes, West Bengal.

Now the dealers registered under the West Bengal Value Added Tax Act, 2003 can file their VAT returns ONLINE through a secured facility provided on this website. However, initially this facility is available only to the Registered Dealers who have been selected for the purpose. Letters have been issued / will be issued individually to all such selected dealers intimating such selection. <u>Charge-wise</u> lists of the selected dealers have also been displayed in this website in phases.

To file returns on-line, a selected dealer is required to deposit his tax within the time frame prescribed under the Act/ Rules in the usual method or by way of on-line payment electronically which system has been introduced from May 2008 through the State Bank of India, the Central Bank of India and certain other nationalized Banks.

Finally all dealers eligible to file electronic returns will have to obtain Digital Signature from the competent certifying authority. However, initially since Digital Signatures are not readily available, the selected dealers can submit online returns without Digital Signature. In such case, the dealers will be required to send a follow-up Signed Copy of the return. The dealer need not put in efforts again for preparing a signed copy. He may just take a print out of the online return, append his signature on it and simply mail the same to the concerned Assessing Authority.

As soon as the dealer's signed copy is received in the Corporate Division / Charge Office, the Commercial Taxes Directorate will validate the relevant record submitted by the dealer online. Thus the dealers do not need to stand in long queues only to catch up with the deadline of the quarter, as the date of submission of the online Return will be accepted for the purpose of limitation, if the signed copy of Return follows up within 15th of the month next to the month in which the return is due. It is to be ensured that the signed copy of the return for quarter ending 31.03.2008 reaches the Corporate Division/ Charge Office within 15th May, 2008 in the foresaid manner. If the signed copy reaches after 15th, then the date of receipt of the same will be treated as the date of submission of the online return.

If you are a selected dealer and file your return online, that will not only save your valuable time, but also will ensure that correct data are fed in the Directorate's computerised database of returns.

So please go ahead and simply log in and file the return for Q.E. 30.06.2009 following the instructions laid down.

#### TABLE OF CONTENTS

| Description                                                      | Page No. |
|------------------------------------------------------------------|----------|
| Purpose                                                          | 4        |
| Definition, Acronyms & Abbreviations                             | 4        |
| Procedures and Guidelines for e-Filing of Return                 | 5        |
| Pre-requisite for e-filing of Return                             | 6        |
| Steps for filing of Electronic Return in Download/ Upload method | 7        |

## Purpose :

This User Manual explains the steps for e-Filing of VAT Returns at the Directorate's website.

## **Definition, Acronyms & Abbreviations :**

| DCT | Directorate of Commercial Taxes          |
|-----|------------------------------------------|
| ICT | Information and Communication Technology |
| VAT | Value Added Tax                          |
| CST | Central Sales Tax                        |
| TIN | Taxpayer's Identification Number         |
| PC  | Personal Computer                        |

#### Procedures and Guidelines for e-Filing of Return

1) Who can file a return online?

Any dealer who is registered under VAT Act 2003 and selected for the purpose, can file VAT Return online.

2) How to create your Login account so as to access online e-Filing of Return System ?

Each dealer selected by the Directorate of Commercial Taxes has been provided with User-id and Password in the letter send by the Directorate to his business address, by post. A list of dealers selected for e-filing of VAT Returns is available in the website of the Directorate.

If the above - mentioned letter is not received by a selected dealer, he may contact the help-desk of the Directorate (Room No. 310 in the 3rd. floor of the main building at Beliaghata, Kolkata or call 2251-6784, Extn. 257).

## Pre-requisite for e-filing of Return

- 1. A dealer who has been selected and has been provided with User-id and Password from the Directorate of Commercial Taxes, can file his return electronically. Without getting User-id and Password, no dealer can file electronic return.
- 2. Please remember that the Password <u>must</u> be changed when you log in for the first time.
- 3. You can file electronic return using 'Download/ Upload Return Filing' method. For that you must have client software that can accept the data for e-Filing of return and later upload it to the XML version. The Client Software for e-Filing can be downloaded from e-Filing portal of the Directorate of Commercial Taxes after authentication using User-id and Password.
- 4. Client computer must have the following components installed :-
  - > Windows-XP / Windows 2000
  - Internet Explorer v6.0 and above additionally for 'Upload / Download Return Filing' facility
  - > Acrobat Reader 8.1 or above which can be downloaded free of cost from the website link http://www.adobe.com/products/acrobat/readstep2.html
  - If You don't have JRE 1.6 or Later then click the following link to <u>http://www.java.com/en/download/index.jsp</u>

## Steps for filing of Electronic Return in Download/ Upload method

#### Step-1

#### **Visit Website**

Visit the Directorate's website: <u>www.wbcomtax.gov.in</u>. Below is the front page of the portal.

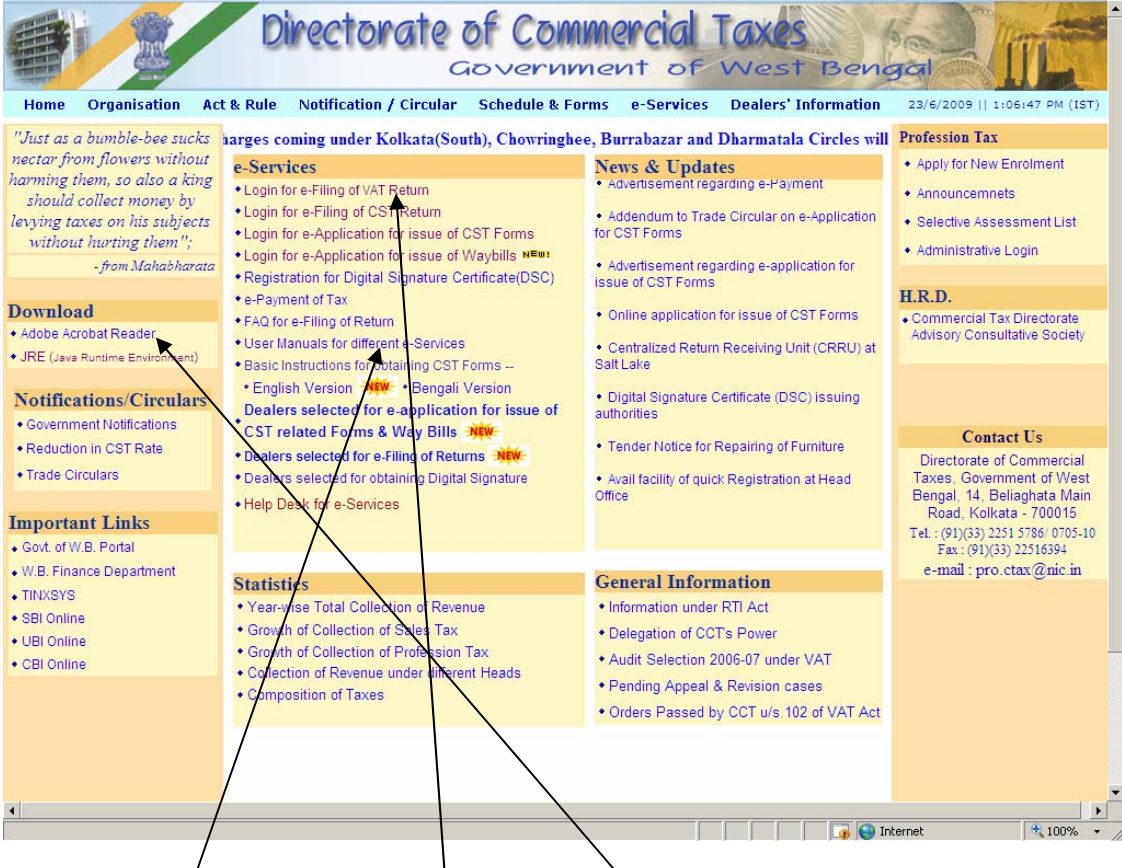

If you do not have the 8.1 version of the Acrobat Reader you may first download the same by clicking at the link '*Download Acrobat Reader*' and install in your PC. You may next download the user manual by clicking at the link '*User Manual* for eFiling of Return' and save it in your desktop; preferably get a print of it to help you go ahead.

You may now click 'Login for eFiling of VAT return'. The following screen will be displayed on clicking this link.

| Inst           | ruction for e-Fili                          | ing of VAT Return:                                                               | User ID *     |
|----------------|---------------------------------------------|----------------------------------------------------------------------------------|---------------|
| 1. E           | hter User IG and Pa<br>hange Password if    | Login for the first time                                                         | Password *    |
| 3. D           | ownload any of Fo                           | rm 14, 14D, 15 and Save as per requirement.                                      |               |
| 4. L           | ogout.                                      |                                                                                  | Submit Cancel |
| 5. U           | nzip downloaded fi                          | le to get:                                                                       | 7 1           |
|                | For Form 14                                 | For Form 14D For Form 15                                                         |               |
| >              | Form 14 PDF                                 | Form 14D PDF Form 15 PDF                                                         |               |
| >              | JAR Version of<br>Annexure                  | JAR Version of<br>Annexure                                                       |               |
| 6. R<br>tł     | eturn data can be e<br>ne first row         | entered using the PDF version of Form listed at                                  |               |
| 7. To<br>8. Fi | o enter all annexur<br>ill up all Forms and | e data use JAR Version of Annexure<br>click 'Check Form' button to check entered |               |
| D              | ata.                                        |                                                                                  |               |
| 9. 0           | lick 'Export to XML'<br>ave.                | button to create corresponding XM, files and                                     |               |
| 10. Lo         | ogin again using Us                         | ser id and Password.                                                             |               |
| 11. U          | pload XML Files.                            |                                                                                  |               |
| 12. P          | rint Acknowledgem                           | nent Receipt.                                                                    |               |
| 13. Lo         | ogin for User Manu                          | al.                                                                              |               |
|                |                                             |                                                                                  |               |

## Step-2

## **User Authentication**

This is the second page of the portal for electronic filing of return. You have to enter the User-id and Password which have been provided by the Directorate of Commercial Taxes. If you commit any mistake in doing so, you may re-enter those on clicking the '*Cance*l' button. You will have to click on the '*Submit*' button for user authentication by the server.

If the User-id and Password are incorrect, then the following screen will be displayed.

8

User Manual for eFiling of Return for VAT (ver. 2.2)

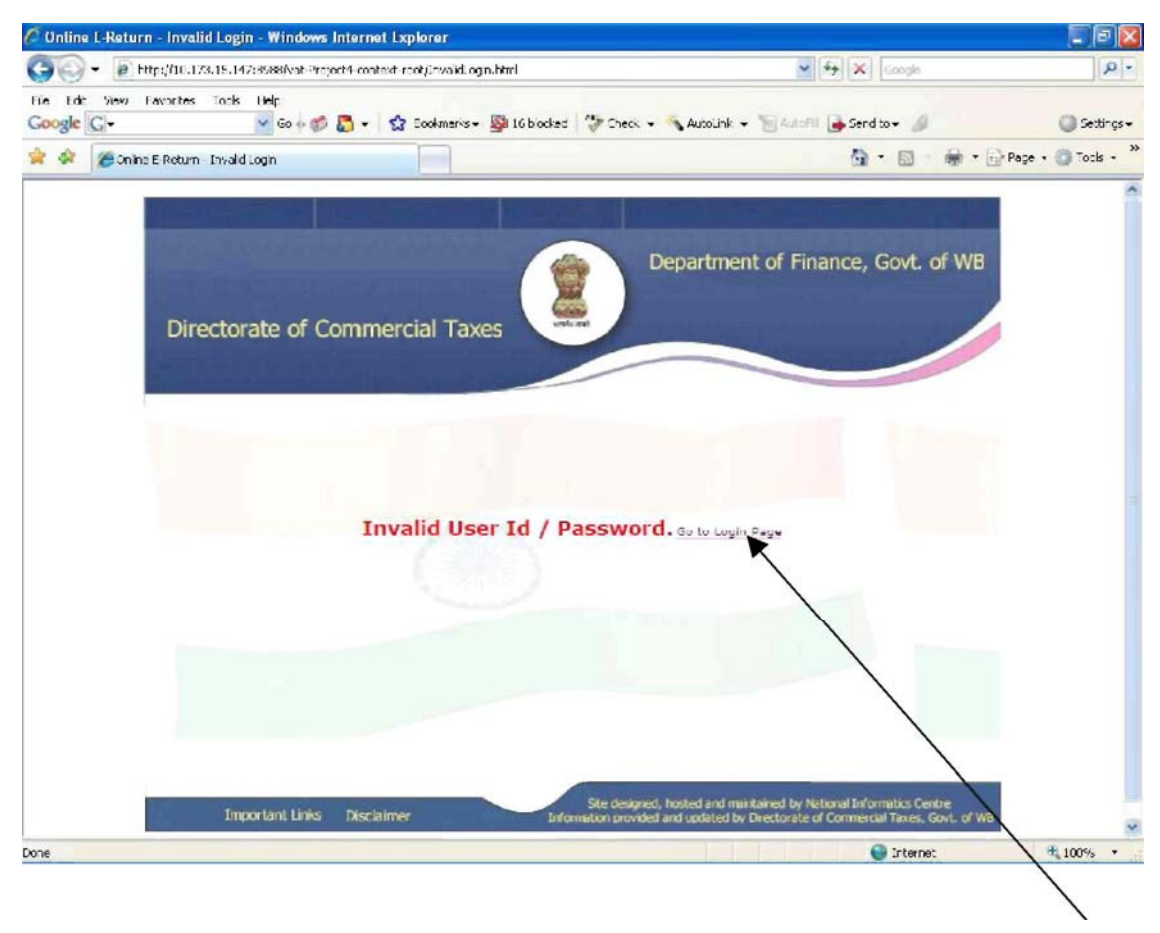

At this stage, you will have to go to the earlier page on clicking the 'Go to Login Page' as displayed on the screen and try again with the user-id and password provided.

If you are entering for the first time, on successful authentication, you will be prompted to change the Password, as shown in the following screen.

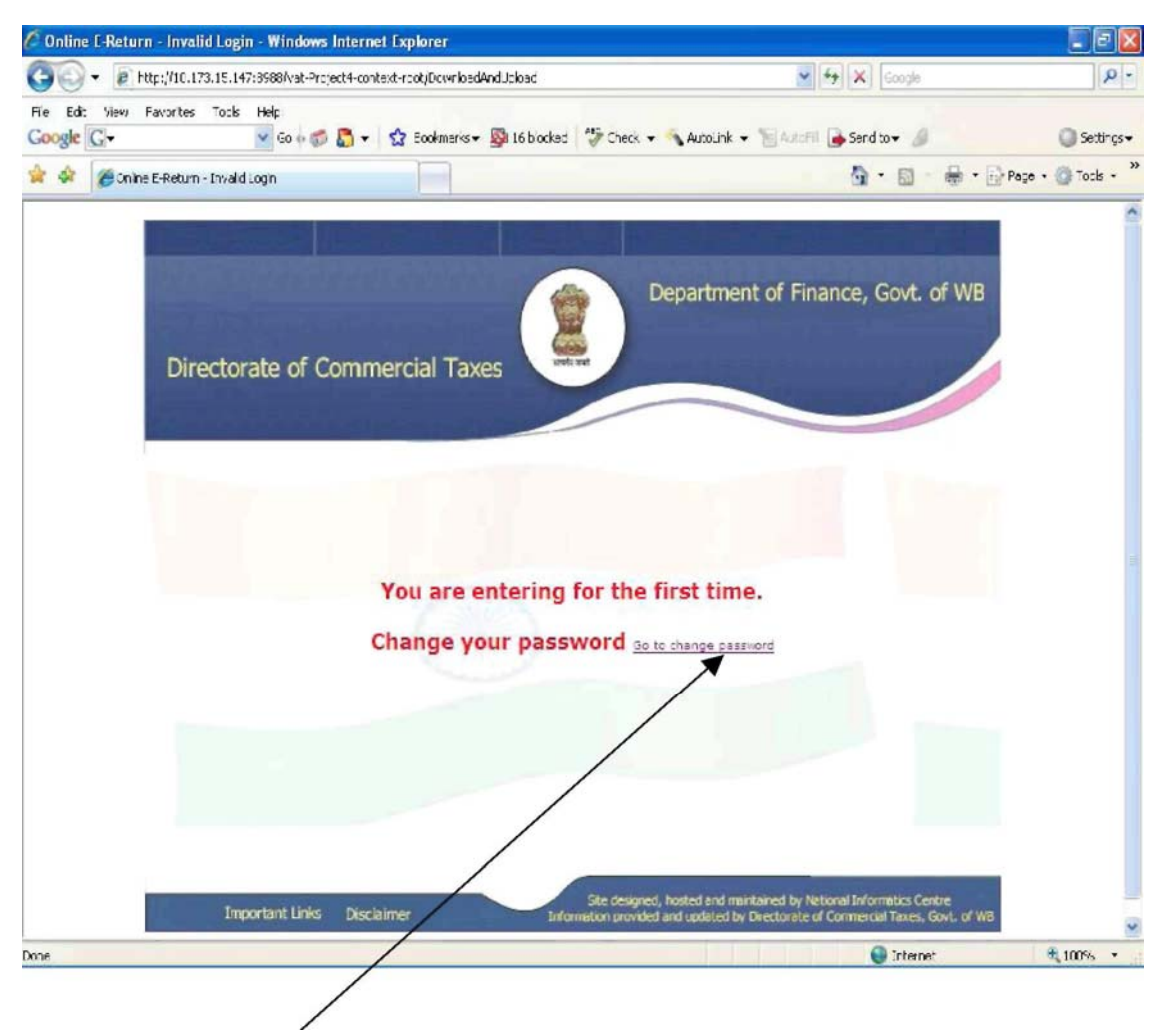

Click on 'Go to change password'. The following screen will be displayed on doing so.

## Step-2

## Change Password

| • Http://fi.122.15.14253988/cvb Projects coduit analytingpose.dg   • Http://fi.122.15.14253988/cvb Projects coduit analytingpose.dg   • Auxurk • Fracture Fordure Tools Help   • Outperformed tools help   • Outperformed tools help   • Outperformed tools help   • Outperformed tools help   • Outperformed tools help   • Outperformed tools help   • Outperformed tools help   • Outperformed tools help   • Outperformed tools help   • Outperformed tools help   • Outperformed tools help   • Outperformed tools help   • Outperformed tools   • Outperformed tools   • Outperformed | 🖉 Online E-return - Login - Windows Internet Explorer                |                                                                                                    |                                 | 262                                   |
|----------------------------------------------------------------------------------------------------|----------------------------------------------------------------------|----------------------------------------------------------------------------------------------------|---------------------------------|---------------------------------------|
| The Edit View Facility Tools Help<br>Coople C+ View of Address Debudies Coople C+ Address Address Address Coople C+ Address Coople C+ Address Coople C+ C+ Address C+ C+ C+ C+ C+ C+ C+ C+ C+ C+ C+ C+ C+                                                                                                    | 🚱 💽 👻 🝺 http://10.173.15.147:8588/vat-Project4-context-rook/d        | hangepass.jsp                                                                                                    | 🖌 🛃 🗶 Google                    | P -                                   |
|                                                                                                    | File Edit View Pavorites Tools Help<br>Coogle 🕞 + 🔮 Su 6 🐗 🛅 + 😭 Bou | kmarks + 📓 16 blockad   💝 Check, 🛩 🔦 A                                                                                     | utounk 👻 🎦 AutoMT 🕞 Sendito 👻 🥔 | → cgr til et 🌘                        |
| Directorate of Commercial Taxes  Directorate of Commercial Taxes  Change Your Password  User ID  Old Password  New Password  New Password  Select a Hint Question  Final Answer  E mail Id  Submit Cancel  (* Yandatory Entry )                                                                                                    | 🚖 🕸 🍘 Onine Fredum - Login 📄                                         |                                                                                                    |                                 | 🖶 • 🔂 Page • 🔘 Tools • 🎽              |
| Select a Hint Question * Your Hinh Place                                                                                                    | Directorate of Commercial                                            | Departer<br>Taxes Departer<br>Change Your Password<br>User ID -<br>Old Password -<br>New Password -<br>Becenter Password - | artment of Finance, Govt.       | of WB                                 |
| Hint Answer * E mail Id * Submit Cancel (* Mandatory Entry )                                                                                                    |                                                                      | Select a Hint Question *                                                                                                   | Your Birth Place                | ×                                     |
| E mail id * Submt Cancel (*Mandatory Entry)                                                                                                    |                                                                      | Hint Answer*                                                                                                    |                                 |                                       |
|                                                                                                    |                                                                      | E mail id *                                                                                                    | Submit Cancel                   |                                       |
|                                                                                                    |                                                                      |                                                                                                    | 1                               | · · · · · · · · · · · · · · · · · · · |

In the screen shown above, you will enter User-id and the Password given by the Directorate of Commercial Taxes for the first time. Next, new password, as per your choice, has to be entered the area provided. Password must be of 8 characters and a combination of alphabets, numbers and special characters. Special character is to selected from the list - "@", "!","<", ">","\*", "\$","+","~" except at first and last position of password.

#### Example of password composition - ab1cT\*x4

You will re-enter the new password and confirm the new password entered. You have to select a hint question and enter answer to that in the box provided. This hint answer has to be provided by you for authentication if you ever forget the Password. You will also have to enter an email id for further communication.

On 'Submit', the system displays the message after storing the new password. 'Cancel' button will reset all data entered. Henceforth you will have to access only with new password. You may change the Password at will at any periodic interval.

## Forgetting Password

In case you forget the Password, you have to click on link 'Forgot Password' in Login page and the screen shown below will appear. You will enter the answer to the hint question (question to authenticate user) selected at the time of 'Change Password,' and click 'Submit'. If answer to the hint question is correct, you will receive a Password from Directorate of Commercial Taxes in your email-id. You should again change Password after receiving the same.

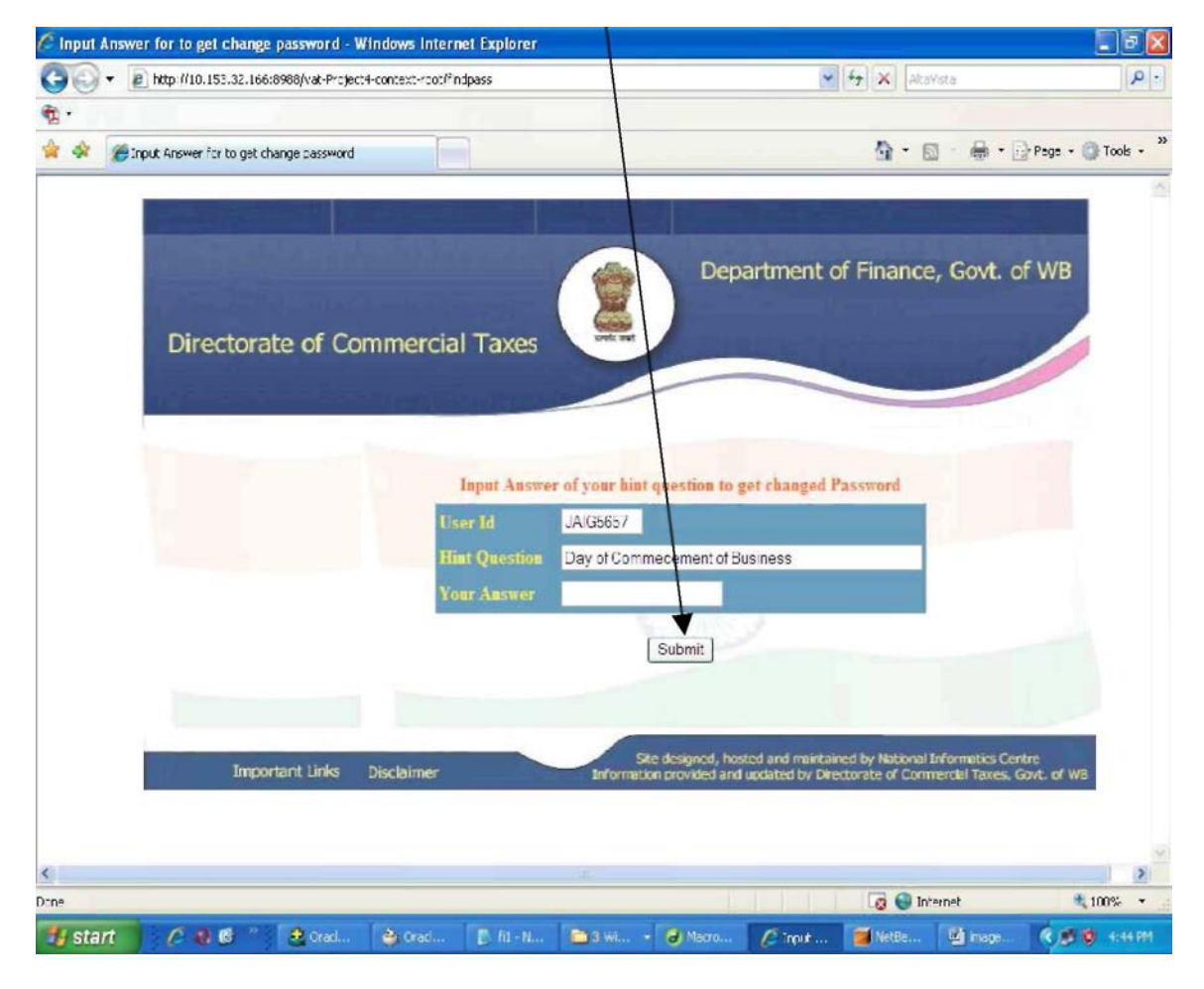

Note – 'Forgot Password' facility is provided to you if you have changed your Password after first entry as hint answer and email-id has been provided for sending the newly generated Password.

## Step-4

### User Authentication with new password

You have to logout and enter the User-id and new Password as given by you in Change Password screen. If you commit any mistake in doing so, you may re-enter those on clicking the '*Cancel*' button. You have to click on the '*Submit*' button for user authentication by the server.

If the User-id and Password are incorrect, then the error screen will be displayed. After successful authentication following screen will be displayed.

| Jorectorate of Commercial Taxes         Var RC Number:         192         Address:         16 TARA         0.         CALCUTTA Pin of D, CALCUTTA Pin of D, CALCUTTA Pi |                               |                 | Department of Finance, Govt. of WB                                     |
|----------------------------------------------------------------------------------------------------|-------------------------------|-----------------|------------------------------------------------------------------------|
| Directorate of Commercial Taxes         VAT RC Number :       192         Address:       16 TARA         CALCUTA Pin c       38         District: KOLKATA<br>State : WEST BENGAL         VAT Return Form 14         VAT Return Form 14D         VAT Return Form 14D         VAT Return Form 15         User Requirements         1. Internet Explorer 6.0 or Later.         2. Acrobat Reader 8.1.         3. Download JRE         it have Ret 1.6 or Later form 13                                                                                                    |                               |                 |                                                                        |
| VAT RC Number:       192         Address:       16 TARA         CALCUTTA Pin c       Bs         District:       Point         District:       VEST BENGAL         VAT Return Form 14       VAT Return Form 14D         VAT Return Form 15       VAT Return Form 15         User Requirements       If You don't have Internet Explorer then click the following link to Download Internet Explorer 6.0         Vuo don't have Acrobat Reader 8.1.       Vuo don't have Acrobat Reader 8.1.         3. Download JRE       If You don't have It. or Later then click the following link to Download Acrobat Reader 8.1.         True don't have JRE 1.6 or Later then click the following link to Download JRE 1.6       Test Provide Provide Prov                                                                                                    | Directorate of Comr           | nercial Taxes   | aret and                                                               |
| VAT RC Number :       192         Address:       16 TARA       D,<br>CALCUTTA Pin co       B8         District: KOLKATA       State :       WEST BENGAL         VAT Return Form 14         VAT Return Form 14D         VAT Return Form 14D         VAT Return Form 14D         VAT Return Form 15         User Requirements         1. Internet Explorer 6.0 or Later.       If You don't have Internet Explorer 6.0         2. Acrobat Reader 8.1.       Download Internet Explorer 6.0         3. Download JRE       If You don't have Internet Explorer 1.0         if You don't have Internet Explorer 6.0       If You don't have Internet Explorer 6.0         Int AcknowledgementSlip                                                                                                    |                               |                 |                                                                        |
| VAT RC Number :       192         Address:       16 TARA         CALCUTTA Pin c       98         District : KOLKATA       81         State :       WEST BENGAL         VAT Return Form 14       VAT Return Form 14D         VAT Return Form 15       VAT Return Form 15         User Requirements       If You don't have Internet Explorer then click the following link to Download Acrobat Reader 8.1         1. Internet Explorer 6.0 or Later.       You don't have Arobat Reader 8.1         2. Acrobat Reader 8.1.       The outlick the following link to Download Acrobat Reader 8.1         J. Download JRE       If You don't have JRE 1.6 or Later then click the following link to Download JRE 1.6                                                                                                    |                               | عاليه واللائم   |                                                                        |
| Address:       16 TARA       D,<br>CALCUTTA Pin C       B8         District : KOLKATA<br>State : WEST BENGAL       VAT Return Form 14         VAT Return Form 14D       VAT Return Form 14D         VAT Return Form 15       VAT Return Form 15         User Requirements       If You don't have Internet Explorer<br>then click the following link to<br>Download Internet Explorer 6.0         1. Internet Explorer 6.0 or Later.       You don't have Arrobat Reader 8.1<br>then click the following link to<br>Download Acrobat Reader 8.1         2. Acrobat Reader 8.1.       If You don't have JRE 1.6 or Later<br>then click the following link to<br>Download JRE         3. Download JRE       Download JRE 1.6                                                                                                    |                               | VAT RC Number : | 192                                                                    |
| CALCUTTA Pin of District: KOLKATA<br>State : WEST BENGAL     Bistrict: KOLKATA<br>State : WEST BENGAL       VAT Return Form 14     VAT Return Form 14D       VAT Return Form 14D     VAT Return Form 15       User Requirements     If You don't have Internet Explorer<br>then click the following link to<br>Download Internet Explorer 6.0       1. Internet Explorer 6.0 or Later.     You don't have Arobat Reader 8.1<br>then click the following link to<br>Download Acrobat Reader 8.1<br>If You don't have Internet Explorer 6.0       2. Acrobat Reader 8.1.     If You don't have Internet Explorer 6.0<br>Download JRE       3. Download JRE     Download JRE 1.6                                                                                                    |                               | Address:        | 16 TARA                                                                |
| State : WEST BENGAL         VAT Return Form 14         VAT Return Form 14D         VAT Return Form 14D         User Requirements         If You don't have Internet Explorer<br>then click the following link to<br>Download Internet Explorer 6.0         You don't have Arobat Reader 8.1<br>then click the following link to<br>Download Acrobat Reader 8.1         If You don't have Arobat Reader 8.1<br>then click the following link to<br>Download Acrobat Reader 8.1         If You don't have Arobat Reader 8.1<br>then click the following link to<br>Download JRE         AcknowledgementSlip                                                                                                    |                               |                 | District : KOLKATA                                                     |
| VAT Return Form 14         VAT Return Form 14D         VAT Return Form 14D         VAT Return Form 14D         VAT Return Form 14D         VAT Return Form 14D         VAT Return Form 14D         VAT Return Form 15         User Requirements         If You don't have Internet Explorer         then click the following link to         Download Acrobat Reader 8.1         If You don't have 3RE 1.6 or Later         The click the following link to         Download Acrobat Reader 8.1         If You don't have 3RE 1.6 or Later         The click the following link to         Download JRE         Bownload JRE         If You don't have 3RE 1.6 or Later         the click the following link to         Download JRE 1.6                                                                                                    |                               |                 | State : WEST BENGAL                                                    |
| VAT Return Form 14D         VAT Return Form 15         User Requirements         1. Internet Explorer 6.0 or Later.       If You don't have Internet Explorer then click the following link to Download Internet Explorer 6.0         2. Acrobat Reader 8.1.       You don't have Acrobat Reader 8.1         1. Tyou don't have JRE 1.6 or Later       Tyou don't have JRE 1.6 or Later         3. Download JRE       Download JRE 1.6         rint AcknowledgementSlip       Download JRE                                                                                                    |                               | v               | AT Return Form 14                                                      |
| VAT Return Form 15         User Requirements         1. Internet Explorer 6.0 or Later.       If You don't have Internet Explorer 6.0         2. Acrobat Reader 8.1.       You don't have Arobat Reader 8.1         1. FYou don't have JRE 1.6 or Later       Download Acrobat Reader 8.1         3. Download JRE       If You don't have JRE 1.6 or Later then click the following link to Download JRE 1.6                                                                                                    |                               | V               | AT Return Form 14D                                                     |
| User Requirements  I. Internet Explorer 6.0 or Later.  Acrobat Reader 8.1.  C. Acrobat Reader 8.1.  Download JRE  rint AcknowledgementSlip                                                                                                    |                               | v               | AT Return Form 15                                                      |
| User Requirements       If You don't have Internet Explorer         1. Internet Explorer 6.0 or Later.       Download Internet Explorer 6.0         2. Acrobat Reader 8.1.       You don't have JRE 1.6 or Later         3. Download JRE       Download JRE 1.6         rint AcknowledgementSlip       Download JRE                                                                                                    |                               |                 |                                                                        |
| 1. Internet Explorer 6.0 or Later.     then click the following link to<br>Download Internet Explorer 6.0       2. Acrobat Reader 8.1.     You don't have Acrobat Reader 8.1<br>then click the following link to<br>Download Acrobat Reader 8.1       3. Download JRE     If You don't have JRE 1.6 or Later<br>then click the following link to<br>Download JRE 1.6                                                                                                    | User Requirements             |                 | If You don't have Internet Explorer                                    |
| 2. Acrobat Reader 8.1.     You don't have Acrobat Reader 8.1<br>then click the following link to<br>Download Acrobat Reader 8.1       3. Download JRE     If You don't have JRE 1.6 or Later<br>then click the following link to<br>Download JRE 1.6       rint AcknowledgementSlip     Download JRE 1.6                                                                                                    | 1. Internet Explorer 6.0 or L | ater.           | then click the following link to<br>Download Internet Explorer 6.0     |
| Acrobat Reader 8.1.      then click the following link to     Download JRE      Tint AcknowledgementSlip                                                                                                    | a America Bandara a A         |                 | You don't have Acrobat Reader 8.1                                      |
| 3. Download JRE<br>Trint AcknowledgementSlip                                                                                                    | 2. ACrobat Keader 8.1.        |                 | Download Acrobat Reader 8.1                                            |
| rint AcknowledgementSlip                                                                                                    |                               |                 | If You don't have JRE 1.6 or Later<br>then click the following link to |
| rint AcknowledgementSlip                                                                                                    | 3. Download JRE               |                 | Download JRE 1.6                                                       |
|                                                                                                    | Print AcknowledgementSlip     |                 |                                                                        |
|                                                                                                    |                               |                 |                                                                        |

For Dealers filing VAT Return Form 15, he has to click to open the section to Download Forms and User Manual Links and Upload XML Link. The Page will be as follows.

| hange Password                     | Logout                                    |
|------------------------------------|-------------------------------------------|
| Directorate of Commercial Taxes    | Department of Finance, Govt. of WB        |
|                                    |                                           |
|                                    | I Return Form 14                          |
| VAT                                | Return Form 14D                           |
| TAV                                | T Return Form 15                          |
| Download PDF version o             | f Form 15 to File Return IMPACT v2.2 NEW! |
| Down                               | nload User Nanual                         |
| Uplo                               | ad Your XML Files                         |
| #Note: Please Upload The           | xML File Generated From The Return Form   |
|                                    |                                           |
|                                    |                                           |
| User Requirements                  | If You don't have Internet Explorer       |
| 1. Internet Explorer 6.0 or Later. | Download Internet Explorer 6.0            |
|                                    |                                           |
|                                    |                                           |
|                                    |                                           |
|                                    |                                           |
|                                    |                                           |
|                                    |                                           |
| ep-5                               |                                           |
|                                    |                                           |
| wolcod PDE files                   |                                           |

You have to click on 'Download PDF version of Form 15 to File Return' link (as shown in the screen) to download the zip file viz. **E\_Return\_15.zip**. This zip

file contains the blank PDF files of 'Form 15 to be filled up by you for the purpose of filing return electronically. On clicking this link, the next screen will appear as:

| nange Password     |                                                                                                    | Logou                |
|--------------------|----------------------------------------------------------------------------------------------------|----------------------|
|                    | File Download                                                                                                    | Finance, Govt. of WB |
| Directorate of Com | Do you want to open or save this file?<br>Name: E_Return_15.zip<br>Type: Compressed (zipped) Folder<br>From: 10.173.21.147                                                                                                    |                      |
| Dow                | Open     Serve     Cancel       Image: Always ask before opening this type of the     Image: Always ask before opening this type of the       Image: Always ask before opening this type of the     Image: Always ask before opening this type of the       Image: Always ask before opening this type of the     Image: Always ask before opening this type of the       Image: Always ask before opening this type of the     Image: Always ask before opening this type of the       Image: Always ask before opening this type of the     Image: Always ask before opening this type of the       Image: Always ask before opening this type of the     Image: Always ask before opening this type of the       Image: Always ask before opening this type of the     Image: Always ask before opening this type of the       Image: Always ask before opening this type of the     Image: Always ask before opening this type of the       Image: Always ask before opening this type of the     Image: Always ask before opening the       Image: Always ask before opening the     Image: Always ask before opening the       Image: Always ask before opening the     Image: Always ask before opening the       Image: Always ask before opening the     Image: Always ask before opening the       Image: Always ask before opening the     Image: Always ask before opening the       Image: Always ask before opening the     Image: Always ask before opening the       Image: Always ask before opening the     Image: Always ask before opening the       Image: Alwa |                      |
|                    | Download User Manual<br>Upload Your XML Files<br>#Note: Please Upload The XML File Generated From The Return Form                                                                                                    |                      |
| Jser Requirements  | If You don't have Internet B                                                                                                    | xplorer              |

You are prompted to save the zip file. To do so, you will have to click on the 'Save' button on the dialogue box prompting the message. On clicking the 'Save' button, the next screen will appear as follows:

User Manual for eFiling of Return for VAT (ver. 2.2)

#### **Download/ Upload Return Filing Method**

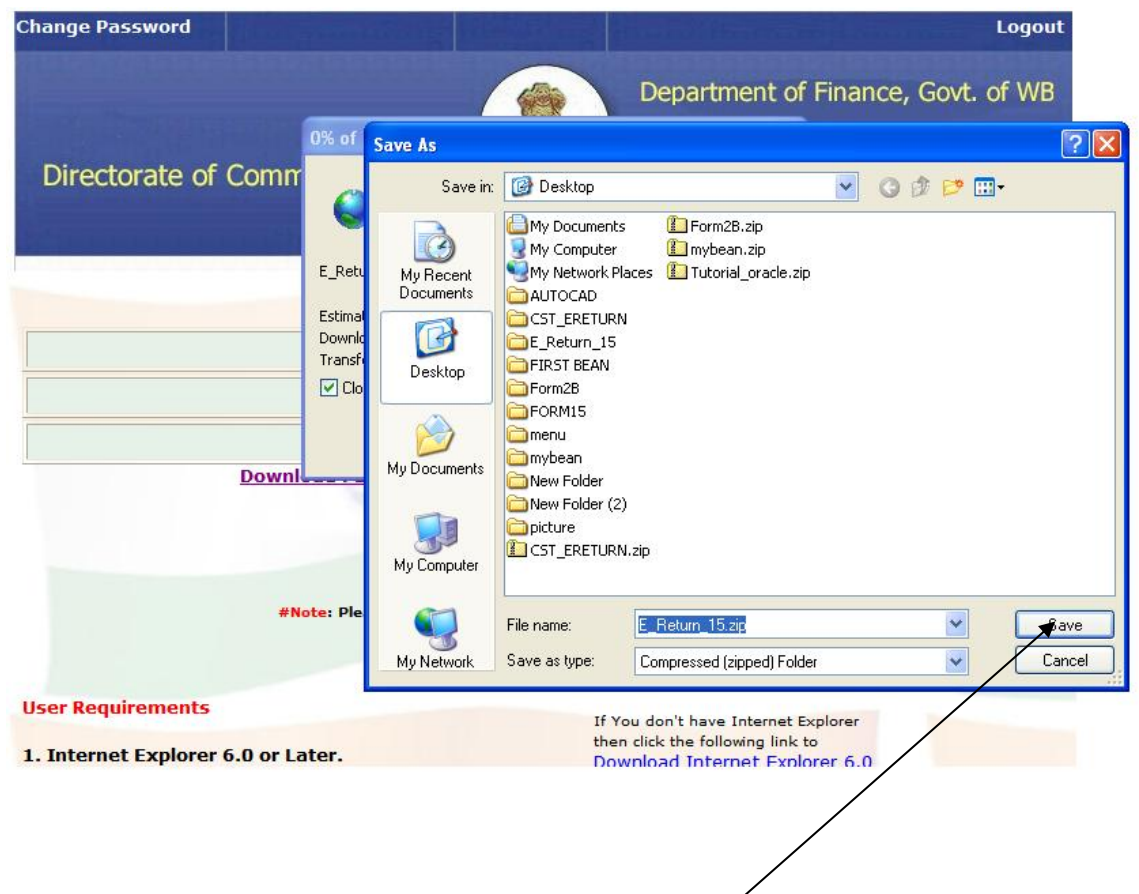

You will have to choose a directory where the zip file will be saved in your computer. To do so, you have to click on the 'Save' button. On clicking, the next screen will appear as:

| Change Password                | Logout                                                                                                    |
|--------------------------------|----------------------------------------------------------------------------------------------------|
|                                | Department of Finance, Govt. of WB                                                                                              |
|                                | 400KB of E_Return_15.zip from 10.173.21 🗖 🗖 🔀                                                                                   |
| Directorate of Comm            |                                                                                                    |
|                                | E_Return_15.zip from 10.173.21.147                                                                                              |
|                                | Estimated time left Not known (Opened so far 400KB)<br>Download to: C:\Documents an\E_Return_15.zip<br>Transfer rate: 400KB/Sec |
|                                | Close this dialog box when download completes                                                                                   |
|                                | Open Open Folder Cancel                                                                                                    |
| Downl                          | NEWI                                                                                                    |
|                                | Download User Manual                                                                                                    |
|                                | Unland Your VIII Files                                                                                                    |
|                                | Upioad Four XML Files                                                                                                    |
| #N                             | ote: Please Upload The XML File Generated From The Return Form                                                                  |
|                                |                                                                                                    |
|                                |                                                                                                    |
| user kequirements              | If You don't have Internet Explorer                                                                                             |
| 1. Internet Explorer 6.0 or La | then dick the following link to Download Internet Explorer 6.0                                                                  |

#### Step-6

#### **Enter Return Form data**

After download is complete, you may disconnect internet and you have to unzip the downloaded zip file. You will get four .pdf files after unzip.

These files are as follows:

1. E\_Return\_15.pdf file representing the blank 'Form 15'. This file has 4 pages.

First screen of 'Form 15' pdf file is shown below.

|                                                                                                    | FO<br>[See sub-rul                                                                                                    | RM 15<br>e (2) of rule 34 ]                                                                                                    | IMPACT V2.                                                                   | 2                                                                                                    |
|----------------------------------------------------------------------------------------------------|----------------------------------------------------------------------------------------------------|----------------------------------------------------------------------------------------------------|------------------------------------------------------------------------------|----------------------------------------------------------------------------------------------------|
| Fordea                                                                                                    | alers paying tax under *section                                                                                                    | @ 16(3) C 16(3A) C 16(3B)                                                                                                    | C18(4)                                                                       |                                                                                                    |
|                                                                                                    | RETURN PERIOD                                                                                                    |                                                                                                    |                                                                              |                                                                                                    |
| From: [                                                                                                    | оммлтт                                                                                                    | REGISTRA                                                                                                    | TION NUMBER                                                                  | 1                                                                                                    |
| » [                                                                                                    |                                                                                                    |                                                                                                    |                                                                              |                                                                                                    |
| ne of the Dealer                                                                                                    |                                                                                                    | Trade name If any                                                                                                    |                                                                              | +                                                                                                    |
| iress of the<br>cipal place of<br>iness                                                                                                    |                                                                                                    |                                                                                                    |                                                                              |                                                                                                    |
|                                                                                                    | Whether original or revised retu                                                                                                    | irn ? ()Original () Rev                                                                                                    | /sed                                                                         |                                                                                                    |
| ed return , ente<br>, and the date o                                                                                                    | er the receipt No., Rec<br>of furnishing the                                                                                                    | elpt No.                                                                                                    | DDWM                                                                         |                                                                                                    |
| al return (DD/N                                                                                                    |                                                                                                    |                                                                                                    |                                                                              |                                                                                                    |
| al return (DD/N                                                                                                    | Burchase of goods in We                                                                                                    | t Bengal and calculation of purc                                                                                                    | hasetax                                                                      |                                                                                                    |
| al retum (DD/N                                                                                                    | Purchase of goods in We                                                                                                    | st Bengal and calculation of purc                                                                                                    | hase tax<br>From other tha<br>Amount<br>B (Rs.)                              | an registered dealer<br>Purchase tax<br>C (Rs.)                                                      |
| alretum (DD/N                                                                                                    | Purchase of goods in We                                                                                                    | st Bengal and calculation of purcless A(Rs)                                                                                              | hase tax<br>From other tha<br>Amount<br>B (Rs.)                              | an registered dealer<br>Purchase tax<br>C (Rs.                                                       |
| 1 Pur<br>1. Pur<br>2. Pur                                                                                                    | Purchase of goods in We<br>chase of goods exempt from tax<br>chase of taxable goods. See note 1                                                                                                    | st Bengal and calculation of purc<br>From registered dealers<br>A(Ra)<br>0                                                               | hace tax<br>From other the<br>Amount<br>B (Rs.)                              | an registered bealer<br>Purchase tax<br>C (Rs                                                        |
| 1. Pur<br>2. Pur<br>3. Tot                                                                                                    | Purchase of goods in We<br>chase of goods exempt from tax<br>chase of taxable goods. See note 1<br>al:                                                                                                    | st Bengal and calculation of purc<br>From registered dealers<br>A(Ra)<br>0<br>0<br>0<br>0                                                | haze tax<br>From other the<br>Arnount<br>B (Rs.)<br>0<br>0<br>0              | sn registered dealer<br>Purchase tax<br>C (Rs<br>0                                                   |
| 1. Pur<br>2. Pur<br>3. Tot                                                                                                    | Purchase of goods in We<br>chase of goods exempt from tax<br>chase of taxable goods. See note 1<br>al:<br>Sales in the return perio                                                                                                    | st Bengal and calculation of purcl<br>From registered dealers<br>A(Rs)<br>0<br>0<br>0<br>0<br>0<br>0<br>0<br>0<br>0<br>0<br>0<br>0<br>0  | have tax From other tha Amount B (Rs.) O                                     | an registered bleaker<br>Purchase tax<br>C (Rs)                                                      |
| 1. Pur<br>2. Pur<br>3. Tot<br>4. Aggregat                                                                                                    | Purchase of goods in We<br>Purchase of goods in We<br>chase of goods exempt from tax<br>chase of taxable goods. See note 1<br>al:<br>Sales in the return periods<br>to of sale price (excluding VAT)                                                                                                    | st Bengal and calculation of purc<br>From registered dealers<br>A(Ra)<br>0<br>0<br>0<br>0<br>0<br>0<br>0<br>0<br>0<br>0<br>0<br>0<br>0   | haze tax From other the Amount B (Rs.) C O O O O O O O O O O O O O O O O O O | sn registered dealer<br>Purchase tax<br>C (Rs<br>0                                                   |
| 1. Pur<br>2. Pur<br>3. Tot<br>4. Aggregat<br>5. Sale price                                                                                                    | Purchase of goods in We<br>Purchase of goods in We<br>chase of goods exempt from tax<br>chase of taxable goods. See note 1<br>al :<br>Sales in the return period<br>te of sale price (excluding VAT)<br>acf goods on which tax has been paid of                                                                                                    | st Bengal and calculation of purc<br>From registered dealers<br>A(Ra)<br>0<br>0<br>0<br>0<br>0<br>0<br>0<br>0<br>0<br>0<br>0<br>0<br>0   | haze tax From other tha Amount B (Rs.)                                       | sn registered dealer<br>Purchase tax<br>C (Rs)<br>0<br>0                                             |
|                                                                                                    | Purchase of goods in We<br>Purchase of goods in We<br>chase of goods exempt from tax<br>chase of taxable goods. See note 1<br>al:<br>Sales in the return peri-<br>te of sale price (excluding VAT)<br>e of goods on which tax has been paid of<br>casion (Sec. 2(55)(a))                                                                                                    | st Bengal and calculation of purcl<br>From registered dealers<br>A(Rs)<br>0<br>0<br>0<br>0<br>0<br>0<br>0<br>0<br>0<br>0<br>0<br>0<br>0  | have tax From other tha Amount B (Rs.) O O O O O O O O O O O O O O O O O O O | on registered Sealer<br>Purchase tax<br>C (Rs)<br>0<br>0<br>0<br>0                                   |
| I. Pur     I. Pur     I. Pur     I. Pur     I. Pur     I. S. Sale price     earlier ce     6. Sales "rei     Tumpuse                                                                          | Purchase of goods in We<br>Purchase of goods in We<br>chase of goods exempt from tax<br>chase of taxable goods. See note 1<br>al:<br>Sales in the return peri-<br>te of sale price (excluding VAT)<br>act goods on which tax has been paid of<br>casion (Sec. 2(55)(a))<br>turn / rejection within six months from 1<br>of tables (4.5.4)                                            | st Bengal and calculation of purc<br>From registered dealers<br>A(Ra)<br>0<br>0<br>0<br>0<br>0<br>0<br>0<br>0<br>0<br>0<br>0<br>0<br>0   | haze tax From other the Amount B (Rs.)                                       | sn registered dealer<br>Purchase tax<br>C (Rs<br>0<br>0<br>0<br>0<br>0<br>0<br>0<br>0                |
|                                                                                                    | Purchase of goods in We<br>Purchase of goods in We<br>chase of goods exempt from tax<br>chase of taxable goods. See note 1<br>al:<br>Sales in the return peri-<br>te of sale price (excluding VAT)<br>acf goods on which tax has been paid of<br>casion (Sec. 2(55)(a))<br>turn / rejection within six months from 1<br>of sales (4-5-6)                                             | st Bengal and calculation of purch<br>From registered dealers<br>A (Ra)<br>0<br>0<br>0<br>0<br>0<br>0<br>0<br>0<br>0<br>0<br>0<br>0<br>0 | haze tax From other tha Amount B (Rs.)                                       | sn registered dealer<br>Purchase tax<br>C (Rs<br>0<br>0<br>0<br>0<br>0<br>0<br>0<br>0<br>0<br>0<br>0 |
| 1.     Pur       2.     Pur       3.     Tot       4.     Aggregat       5.     Sale price       earlier co     earlier co       6.     Sales *ret       7.     Tumover       8.     Taxpayat | Purchase of goods in We<br>Purchase of goods in We<br>chase of goods exempt from tax<br>chase of taxable goods. See note 1<br>al:<br>Sales in the return peri-<br>te of sale price (excluding VAT)<br>act goods on which tax has been paid of<br>casion (Sec. 3)(5)(a))<br>turn / rejection within six months from 1<br>of sales (4-5-6)<br>See under section 16(3) @ 0.25 per centu | st Bengal and calculation of purcless Ar(Rs.)  From registered dealers Ar(Rs.)  0  0  0  0  0  0  0  0  0  0  0  0  0                    | have tax From other tha Amount B (Rs.)  O O O O O O O O O O O O O O O O O O  | sn registered Gealer<br>Purchase tax<br>C (Rs)<br>0<br>0<br>0<br>0<br>0<br>0<br>0<br>0               |

Note1 – Check the version of the VAT Forms. It should be 'IMPACT v2.2'

Note2 - For navigation i.e. moving from one field to another, you should use the <u>*Tab* button only</u>.

Note3 - You have to enter data in all forms. If the annexure is not applicable, then you have to fill up return period and Registration Number and click on '*Check Form*' and then click on '*Export to xml*' button to generate .xml file.

In SI. No. 22 **Payment Details** in **Challan No** column numeric part of challan no should be entered.

## Step-7

### **Check Form data**

After entering data in all the fields in each of the pdf forms, you have to click on the '*Check Form*' button as shown in the figure to uncover any error still not tracked. If any error exists, then it will be displayed with appropriate message.

| DO/MM/YYY                                                                                                    | Challan No.                                                  | Banly Treasury<br>Name                                                                     | Bank/Treasury<br>Branch              | Bank/Treasury<br>Code   | Period<br>(YYYYMM | Ame<br>I) R:                                                              | unt<br>L |
|----------------------------------------------------------------------------------------------------|--------------------------------------------------------------|--------------------------------------------------------------------------------------------|--------------------------------------|-------------------------|-------------------|---------------------------------------------------------------------------|----------|
|                                                                                                    |                                                              | -                                                                                          | -                                    | •                       |                   |                                                                           |          |
|                                                                                                    | 3                                                            | -                                                                                          | -                                    | -                       | X                 |                                                                           |          |
|                                                                                                    | 8. 9                                                         | -                                                                                          |                                      | •                       |                   |                                                                           |          |
|                                                                                                    |                                                              |                                                                                            |                                      | -                       |                   |                                                                           |          |
|                                                                                                    |                                                              | -                                                                                          | <b>•</b>                             | •                       |                   |                                                                           |          |
|                                                                                                    |                                                              | -                                                                                          | •                                    |                         |                   |                                                                           |          |
|                                                                                                    |                                                              |                                                                                            |                                      | -                       |                   |                                                                           |          |
|                                                                                                    |                                                              |                                                                                            | -                                    | -                       |                   |                                                                           |          |
|                                                                                                    |                                                              |                                                                                            | •                                    | •                       |                   |                                                                           |          |
|                                                                                                    |                                                              | -                                                                                          | -                                    | -                       |                   |                                                                           |          |
| 23 Sale o                                                                                                    | f the three main taxab                                       | ile commodikies( in te<br>Name of t                                                        | ms of sale value) di<br>he commodity | uring the return perio  | sd                | Rate Of Tax<br>%                                                          | Amou     |
| 23 Saleo                                                                                                    | f the three main taxab                                       | le commodikies ( in te<br>Name of t                                                        | ms of sale value) di<br>he commodity | uring the return perio  | ы<br>             | Rate Of Tax<br>%                                                          | Amou     |
| 23 Sale o                                                                                                    | f the three main taxab                                       | le commodities (in te<br>Name of t                                                         | ms of sale value) di<br>he commodity | uring the return perio  | 5d                | Rate Of Tax<br>%<br>Select                                                | Amou     |
| 23 Sale o<br>10 SELE:<br>10 SELE:                                                                                                    | T COMMODITY NAM                                              | ile commodities; in te<br>Name of t<br>E                                                   | ms of sale value) di<br>he commodity | uring the return perio  | sd<br>            | Rate Of Tax<br>%<br>Select<br>Select                                      | Amou     |
| 23 Sale o<br>10 SELEO<br>10 SELEO<br>100 SELEO                                                                                                    | the three main taxab<br>CT COMMODITY NAM<br>CT COMMODITY NAM | Name of t<br>Name of t<br>E                                                                | ms of sale value) d                  | uring the return perio  | 5d<br>            | Rate Of Tax<br>%<br>Select<br>Select<br>Select<br>Select                  | Amou     |
| 23 Saleo<br>(1) SELE(<br>(11) SELE(<br>(11) SELE(<br>(11) SELE(<br>(11) SELE(                                                                                                    | the three main taxab<br>T COMMODITY NAMI<br>T COMMODITY NAMI | He commodities ( in te<br>Name of i<br>E<br>E                                              | ms of sale value) di                 | uring the return perio  | 24<br>            | Rate Of Tax<br>%<br>Select <u>•</u><br>Select <u>•</u><br>Select <u>•</u> | Amou     |
| 23 Sale o<br>(1) SELE(<br>(10) SELE(<br>(11) SELE(<br>(11) SEL | the three main taxab                                         | Name of I<br>Name of I<br>E<br>E                                                           | ms of sale value) di                 | uring the return perio  | be                | Rate Of Tax<br>%<br>Select<br>Select<br>Select<br>Select                  | Amou     |
| 23 Sale o<br>(I) SELE(<br>(II) SELE(<br>(III) SELE(<br>(III) SELE(<br>(III) SELE(<br>III) SELE(<br>III)  | the three main taxab                                         | He commodities (in te<br>Name of i<br>E<br>E<br>E                                          | ms of sale value) d<br>the commodity | e.                      | be                | Rate Of Tax<br>%<br>Select<br>Select<br>Select                            | Amou     |
| 23 Sale o<br>(0) SELE(<br>(0) SELE(<br>(0) SELE(<br>(0)) SELE(<br>(0)) SELE( | the three main taxab                                         | Name of i<br>Name of i<br>E<br>E<br>E<br>Kan in this return is co<br>ation given in this : | ms of sale value) di                 | uring the return period | bc                | Rate Of Tax<br>%<br>Select<br>Select<br>Select<br>Select                  | Amou     |

## Step-8

## Create xml data file

22. Payment Details

| Date<br>DO/MM/YYYY | Challan No. | Bank/Treasury<br>Name | Bank/Treasury<br>Branch | Bank/Treasury<br>Code | Period<br>(YYYYMM) | Amount<br>Rs. |
|--------------------|-------------|-----------------------|-------------------------|-----------------------|--------------------|---------------|
|                    |             |                       |                         |                       |                    |               |
|                    |             |                       |                         |                       |                    |               |
| 8                  |             |                       |                         |                       |                    |               |
| -                  |             | I<br>Г                |                         |                       |                    |               |
| 8                  |             | 1 <u>.</u>            |                         | l                     |                    |               |
| 8                  |             | [                     | <u> </u>                |                       |                    |               |
|                    |             |                       | i                       | -<br>                 |                    |               |
|                    |             |                       |                         |                       |                    |               |
|                    |             |                       |                         |                       |                    |               |

|                             | Sale of the three main taxable commod                                                                                               | lities( in terms of sale value) during the return                                                             | period | Rate Of Tax<br>% | 2      |
|-----------------------------|----------------------------------------------------------------------------------------------------|----------------------------------------------------------------------------------------------------|--------|------------------|--------|
|                             | 2                                                                                                    | Name of the commodity                                                                                         |        | <u>.</u>         | Amount |
| 0                           | SELECT COMMODITY NAME                                                                                                    |                                                                                                    |        | Select           |        |
| 00                          | SELECT COMMODITY NAME                                                                                                    |                                                                                                    |        | Select           |        |
| <b>0</b> 10                 | SELECT COMMODITY NAME                                                                                                    |                                                                                                    |        | Select           |        |
| 1. (Fu<br>c                 | II Name in block letters]                                                                                                    | return is correct and complete .                                                                              |        |                  |        |
| 1. (Fu<br>c<br>17<br>•• Sig | II Name In block latters]<br>lackare that the information given in this<br>I declare that the information give<br>insture with date | return is correct and complete .<br>m in this return is correct and complete<br>Name and status               |        |                  |        |
| 1. (Fu<br>c<br>17<br>•• Sig | ll Name in block latters)<br>lactare that the information given in this<br>I declare that the information give<br>nature with date  | return is correct and complete .<br>m in this return is correct and complete<br>Name and status<br>Check Form | Edit   | Export to X/     | AL     |

If there is no error, then '*Check Form*' will be disabled and '*Export to XML*' button and '*Edit*' button will be enabled. If you want to edit the data, Click on '*Edit*' button and modify the data or else click '*Export to XML*' button to generate the .xml file to be uploaded. You will be prompted to save it in your computer by giving filename of xml type in a directory of your choice. For each pdf, one xml file has to be saved for uploading.

Note - For ease of understanding and correlating, same names as in pdf may be used for xml files.

## Step-9

### Upload xml data file

To Upload xml files, you have to connect to the portal and enter your User-id and Password. After successful authentication, next screen as shown in the figure will appear. You have to click on the link showing '**Upload Your XML** *Files*'

| Change Password                    | Logout                                                                                                    |
|------------------------------------|----------------------------------------------------------------------------------------------------|
| Directorate of Commercial Taxes    | Department of Finance, Govt. of WB                                                                        |
| VAT                                | Return Form 14                                                                                            |
| VATE                               | Return Form 14D                                                                                           |
| VAT                                | Return Form 15                                                                                            |
| Download PDF version of            | Form 15 to File Return IMPACT v2.2 NEW!                                                                   |
| Down                               | load User Manual                                                                                          |
| Uploa                              | d Your XML Files                                                                                          |
| <b>#Note:</b> Please Upload The X  | (ML File Generated From The Return Form                                                                   |
| User Requirements                  |                                                                                                    |
| 1. Internet Explorer 6.0 or Later. | If You don't have Internet Explorer<br>then click the following link to<br>Download Internet Explorer 6.0 |

You have to click on '*Browse*' button to select the xml files, stored in your PC, to be uploaded.

| Change Passi | word           |                        |                   | Logou                                               |
|--------------|----------------|------------------------|-------------------|-----------------------------------------------------|
| Director     | rate of Comm   | ercial Taxes           | Dep               | partment of Finance, Govt. of WB                    |
|              |                | A second state of the  | -                 |                                                     |
|              | Upload The XML | File Generated From Tl | he Return Forr    | m:                                                  |
|              |                |                        | Browse            |                                                     |
|              |                | Upload                 | Cancel Bad        | ck                                                  |
|              |                |                        |                   |                                                     |
|              |                |                        |                   |                                                     |
|              |                |                        |                   |                                                     |
|              |                |                        | Site designed, ho | osted and maintained by National Informatics Centre |

You will select the file to be uploaded by moving to the folder where you have stored the file in your own PC.

| Change Password           |                                    |                              |                                    |       | Carse I IV | Logo           |
|---------------------------|------------------------------------|------------------------------|------------------------------------|-------|------------|----------------|
| Contraction of the second | Choose file                        |                              |                                    |       |            | of WE          |
| Directorate of            | Look in:<br>My Recent<br>Documents | E_Return_1                   | 5<br>xml                           | · 0 Ø | r 📂 🛄 -    |                |
| Upload                    | Desktop<br>My Documents            |                              |                                    |       |            |                |
|                           | My Computer                        |                              |                                    |       |            |                |
|                           | My Network<br>Places               | File name:<br>Files of type: | E_Return_15.xml<br>All Files (*.*) |       | -          | Open<br>Cancel |

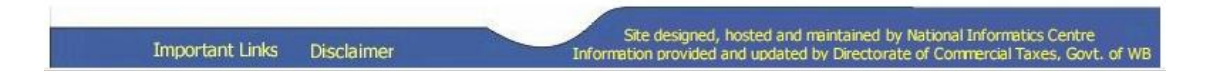

## <u>Step -10</u>

## Check for errors and print acknowledgement

At this time, server side error checking will be performed as shown in the figure below.

| Directorate of Commercial Taxes                                                                      | Department of Finance, Govt. of WB               |
|----------------------------------------------------------------------------------------------------|--------------------------------------------------|
| Please Wait Your request is be<br>This operation cannot be c<br>It will continue even if the browser | ing Processed<br>cancelled.<br>window is closed. |
|                                                                                                    |                                                  |

If any error is found, then that will be displayed accordingly as shown in the figure below.

| Change Password                                                                                        | Logout                                                                                                    |
|----------------------------------------------------------------------------------------------------|----------------------------------------------------------------------------------------------------|
| Directorate of Commercial Taxes                                                                        | Department of Finance, Govt. of WB                                                                                                  |
| ERRORS DURING                                                                                          | UPLOAD                                                                                                    |
| Return is Already Submitted for this Period.           Please Click here to go to Acknowledgement Slip |                                                                                                    |
| Click Here to Continue Uploading XML File                                                              |                                                                                                    |
| N.B: Please Donot Change Your XML File                                                                 |                                                                                                    |
| Important Links Disclaimer Information p                                                               | signed, hosted and maintained by National Informatics Centre<br>rovided and updated by Directorate of Commercial Taxes, Govt. of WB |

Errors are self explanatory. If the errors are found in the data entered in the pdf files, such errors have to rectified and xml files will have to be created and uploaded again.

On successful uploading of files, you will be informed with an acknowledgement slip as shown in the figure. You should take a print (by clicking on '*Print*' button) of it for future reference before '*logout*'.

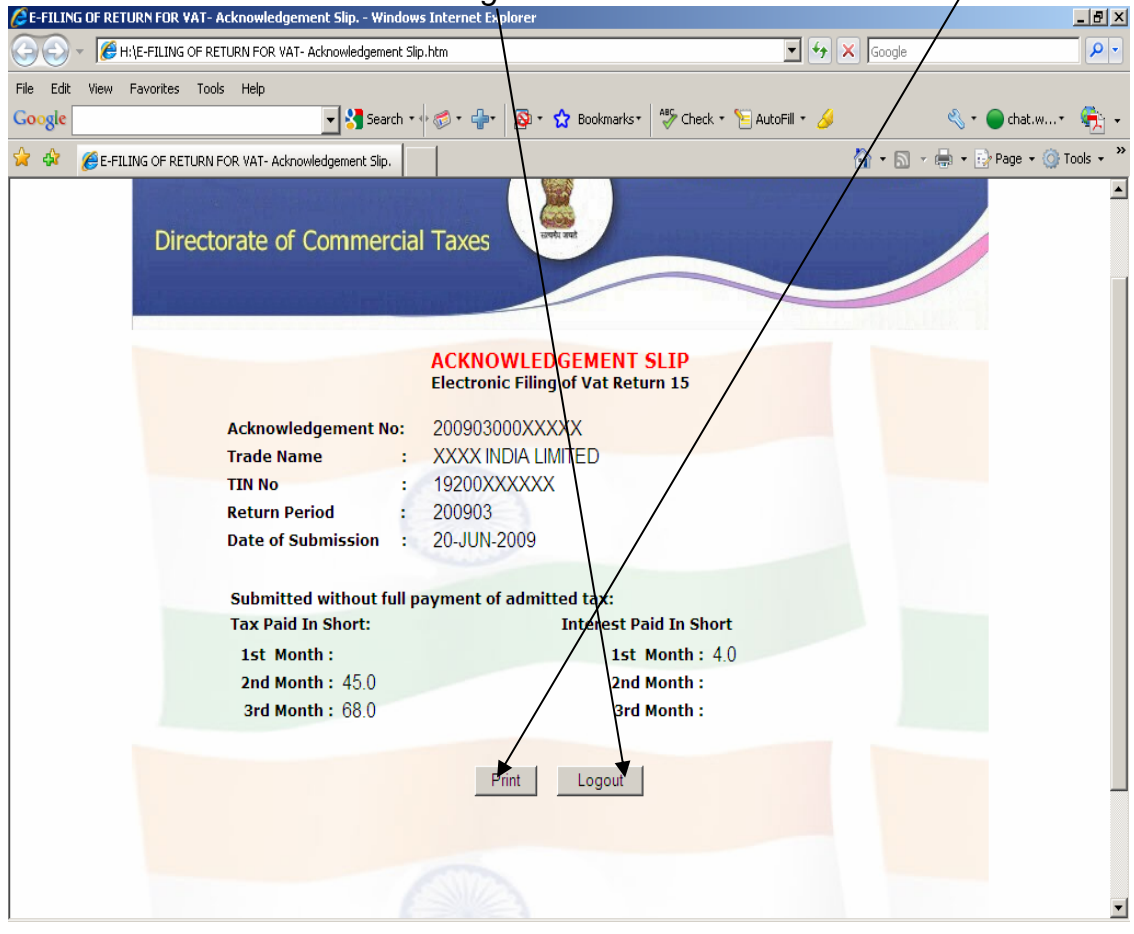

26

NIC